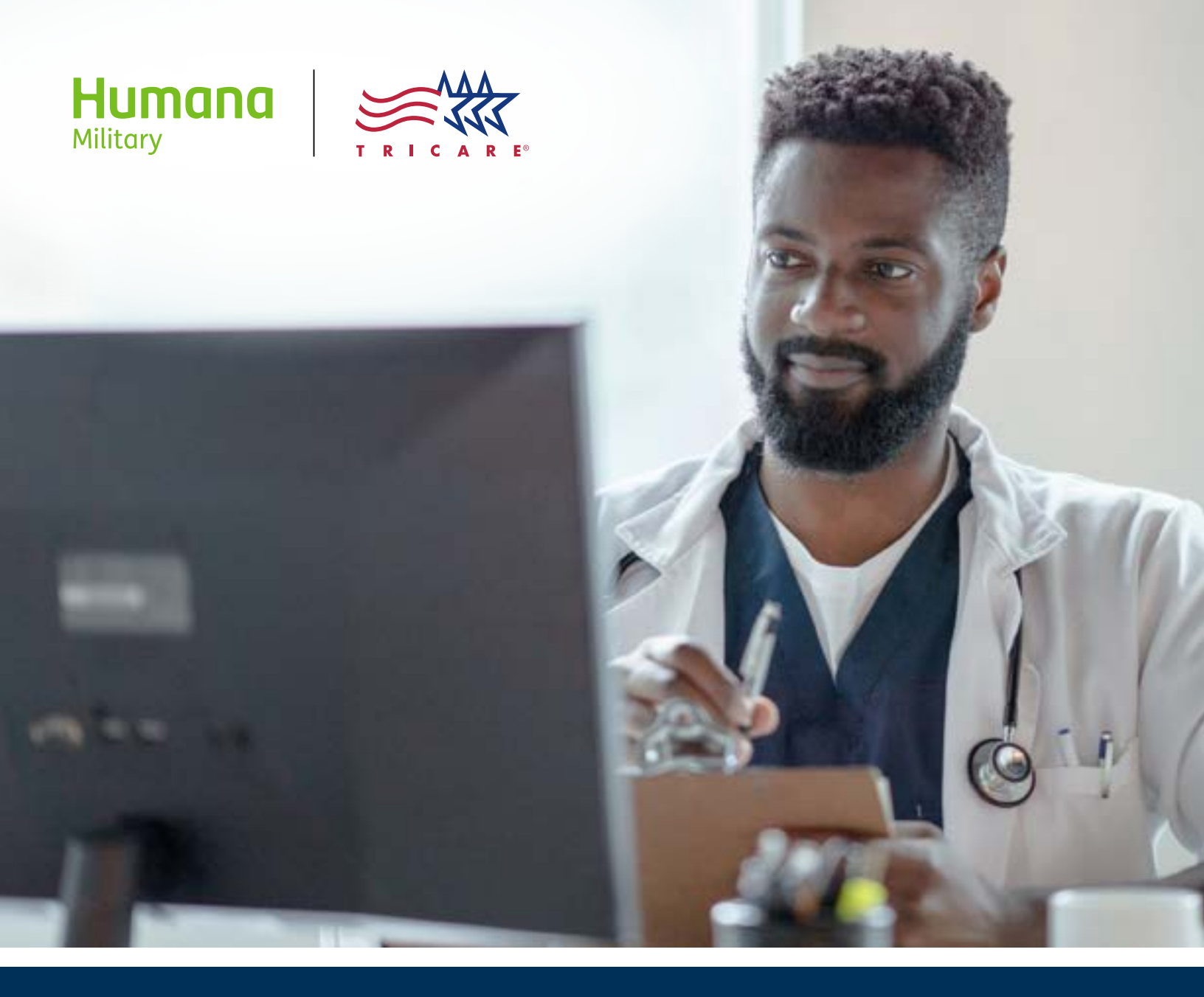

# Provider self-service account guide East Region

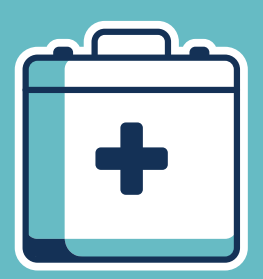

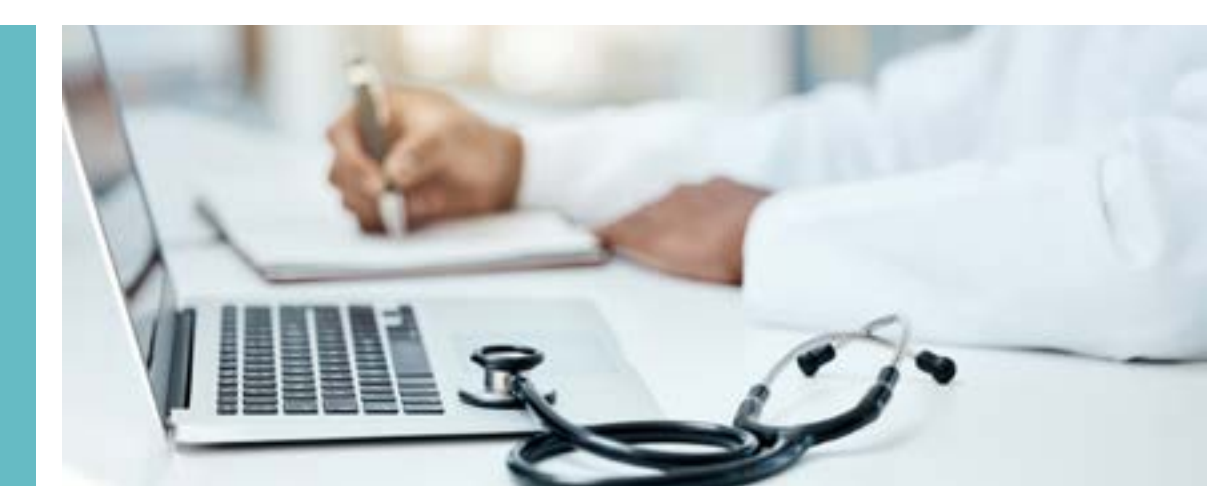

#### **Table of contents**

| 1. | Create user ID and password               | 3  |
|----|-------------------------------------------|----|
| 2. | Add a Tax ID/Employer ID Number (TIN/EIN) | 6  |
| 3. | User ID and password reset                | 10 |

### Create user ID and password

- Humana att =--Q. 1810 -Ander Gammer Before and authorizations are race signal theorizes chashi submit at referred and authorization ship bears men O Onepe sections that party system actings have more Committed to creating better • From the homepage on health outcomes and HumanaMilitary.com, choose simplified experiences **Provider self-service** ry is dedicated to offering the fract heightness postable, with a propriet approach to service and core. Self-service emprovers your experience with quoter and more efficient options. Log in or register for is self-amilia account to boy! Provider anti-service Access provider self-service Log in Create account Choose Create your account to You will be onlied to provide the TIN / EIN ٠ User ID and correlating NPE for providers you are get started odding to your occount. Most tools and features will be unavailable until a provider Pessianid . is verified and added to your account. 🖨 Log in Create your account -> Forgot user ID or pastword?
  - <section-header>

- Review the Consent notification and the Privacy Act notice and then choose Continue

# ☆ Create user ID and password

- Create a unique user ID
   and password
- There are two password questions that must be chosen and answered
- This will allow for an easy password reset if the need arises

| Create provider account |  |
|-------------------------|--|
| General Information     |  |
| Terrame                 |  |
| Last same               |  |
| Tole state              |  |
| Izzai                   |  |
| Confirm small           |  |
| Titch plans             |  |
| 30ad addition           |  |
| Itam Zap Cole           |  |
| Depertiest same         |  |

• Each person should create their own account for security purposes

#### G Create user ID and password

Г

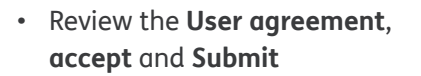

| FARNING?<br>In the n line technine part of Network Military provides, their employees or these residency services for these presches, theodytection) access to the<br>suff in commution Code presentation. |                                                                                                    |  |  |  |
|----------------------------------------------------------------------------------------------------|----------------------------------------------------------------------------------------------------|--|--|--|
| Create provider account                                                                                                    |                                                                                                    |  |  |  |
| _                                                                                                    | User agreement                                                                                                    |  |  |  |
|                                                                                                    | Musican Million Saturity and Information Protection Amaginant                                                                                                    |  |  |  |
|                                                                                                    | I hereby ocinewiedge that the information I will process through the MysRMG for Previders Internet<br>applications is confidential partent and physician data, the unauthorised discissions of which is prohibited by<br>state and federal law. Lagree net to make any unauthorised discussion and will treat as confidential all such<br>information. If writer agrees that all pessentrals I select on that are onlyned to me by Humano Millsony for<br>access to this information shall be held by me in strict confidence and shall not be disclosed to any third<br>parties, by you accept this Humana Millsony Security and Information Protection Agreement? |  |  |  |
|                                                                                                    | I do not accept this agreement     I do not accept this agreement                                                                                                    |  |  |  |
|                                                                                                    | Buck Submitt                                                                                                    |  |  |  |

- Account created
  Congretations!
  You have necessify completed the account creation process.
  To access all prevaler self-service features, a TDN must be sodied. You can afit a TDN inser at any time
- After creating an account, you must **Add TIN** to utilize all the features in provider self-service
- To add TIN later, choose **Skip and log in** to go to your profile

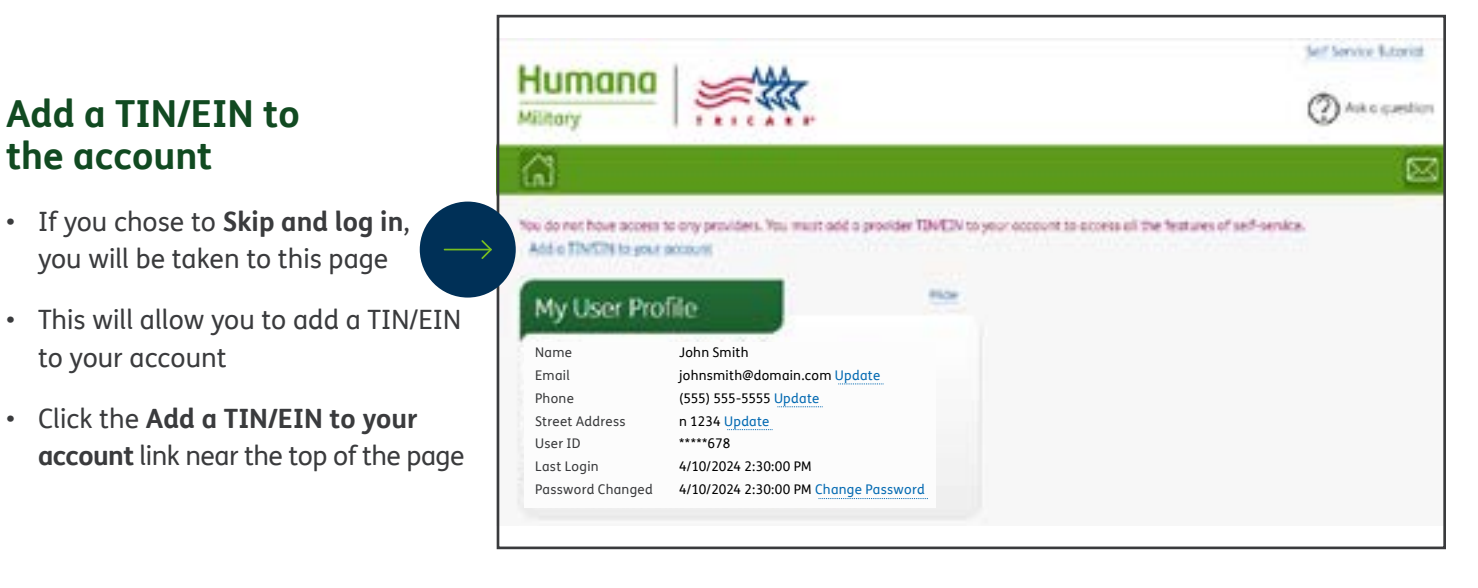

| Add a provider                                                                                                    |
|----------------------------------------------------------------------------------------------------|
| Add a provider to your account                                                                                                    |
| This process will not affilier a new precisionse to your practice. <b>Circl. http:</b> to affilier a practitioner to your practice. Tollowing the steps below will offer you to add a practice to part soft carriers account. |
| A Privator ID is a satisfugit awarben (TDF) is a sine sligh Tex Intentification Number, (IDF) is an Englisher<br>Mentification Number, which evid be the size slight IDS.                                                     |
| triage 2 of withing a generalize will exit you in order the Prevender ID velocit you was requesting access.                                                                                                    |
| When you use andy to present, slick the Next Increas Select.                                                                                                    |
| Next                                                                                                    |
|                                                                                                    |

 Add a provider to your account

 Muting add a provider to your account

 Thurning add a provider to your account of any time, but as encourses adding at least are at time of registration

 Invider tills or till

 Description

 Description

 Invider tills or till

 Invider tills or till

 Invider tills or till

 Invider

 Invider

 Invider

 Invider

 Invider

 Invider

 Invider

 Invider

 Invider

 Invider

 Invider

 Invider

 Invider

 Invider

 Invider

 Invider

 Invider

 Invider

 Invider

 Invider

 Invider

 Invider

 Invider

 Invider

 Invider

 Invider

 Invider

 Invider

 Invider

 Invider

 Invider

 Invider

 Invider

 Invider

 <

- This page includes TIN/EIN information and how to gain access
- Once you are ready to proceed, click **Next** to continue

- Enter the nine-digit **Provider TIN** or **EIN** with no dashes and enter the **ZIP code** of the TIN/EIN primary location
- Note: The TIN/EIN must be TRICARE certified to be accepted

- See the definitions of the two options by hovering over each
- Choose the option that best
   defines your role within this TIN/EIN

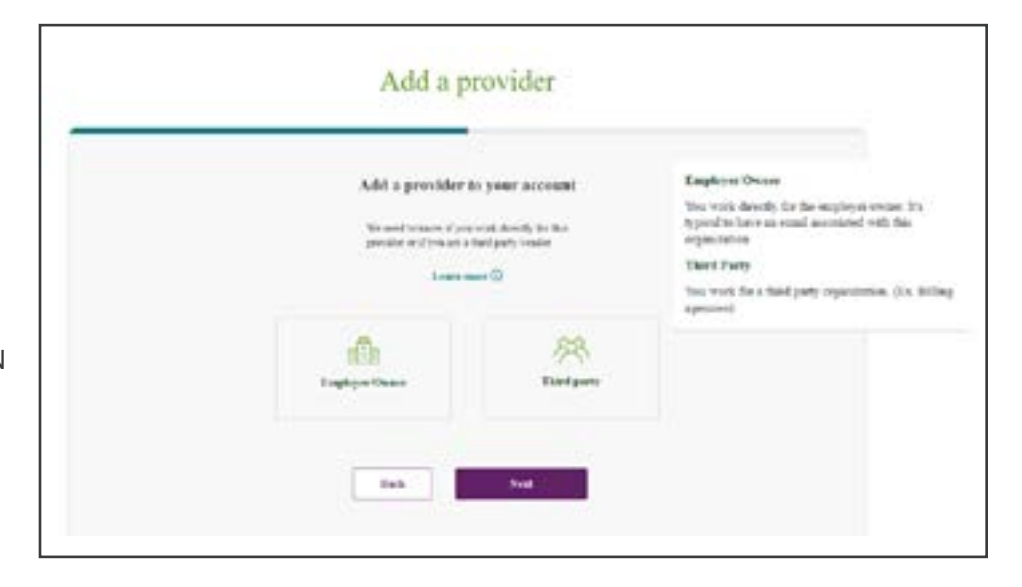

| Add a provider to your account                                                                                                    |  |
|----------------------------------------------------------------------------------------------------|--|
| National party of Dates inspect agrees a later for presides                                                                                                    |  |
| Process scores and address and the local field for the<br>periods whereas approve point sequent for scores                                                                                                    |  |
| (gaper of class paper)                                                                                                    |  |
| Approved to be associated associated as                                                                                                    |  |
| (approx.0140)                                                                                                    |  |
| approximation of the second second se |  |
| Caller Ing                                                                                                    |  |
| Test plane                                                                                                    |  |

- If the **Third Party** option is chosen, we will require the approver's name and contact information
- This page will not appear for **Employee/Owner**

|     | Add a p                                                | novider        |  |
|-----|--------------------------------------------------------|----------------|--|
| ons | Next Rings<br>Transitions for our contribution for the |                |  |
| the |                                                        | Factor of      |  |
| 1   |                                                        | 22<br>5000000  |  |
|     | . the                                                  | - <del>1</del> |  |

- There are four approval option
- You must choose one
- We will look at each one on the following pages so you can choose the most appropriate option

- Immediate access for those on the phone with a Humana Military associate
- Enter the activation code on the next page
- Once this is completed, you will have full access
- Add a provider
- The **Fax key code** is located on an auto-fax referral or authorization received by Humana Military
- The **auth order number** at the top of the fax and the four-digit key code near the bottom are required
- This information should be entered on the next page
- Note: The TIN/EIN you are requesting access to must also be included on the referral or authorization
- Add a provider
- The on-site option is used by a Humana Military associate who will be in the office with you when you are requesting access
- The associate will enter his/her own key codes to gain immediate access

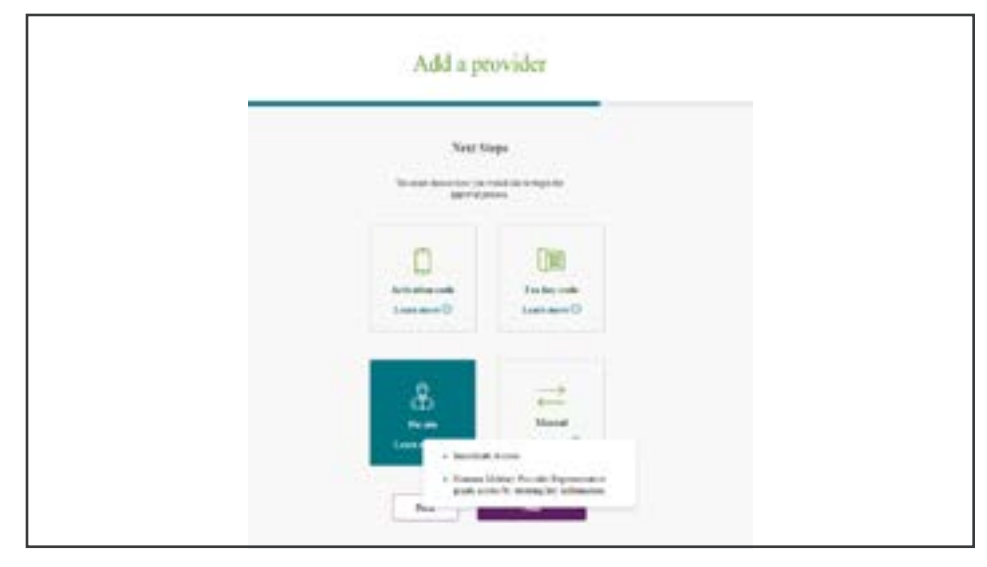

- If you do not have an activation code, an auto-fax key code or a Humana Military associate on site, you must choose the Manual option
- Your request will be sent to your practice site administrator, if you have one, for approval
- If there is no site administrator, your request will be reviewed by a Humana Military associate for approval
- You will receive an email when your access is approved

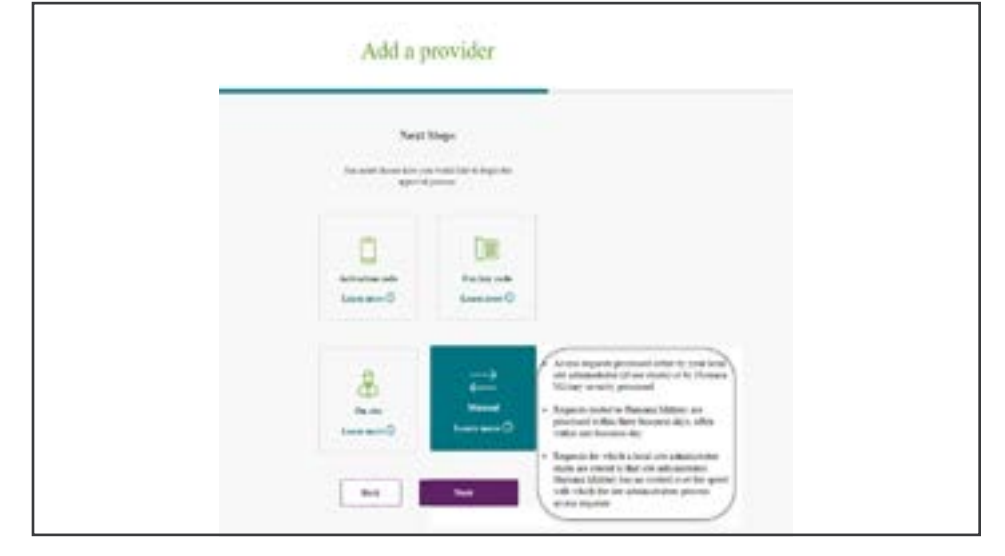

- When your access request has been approved and you log in, you will have access to all features in provider self-service
- Note: You may add as many TIN/ EINs as needed by repeating this process

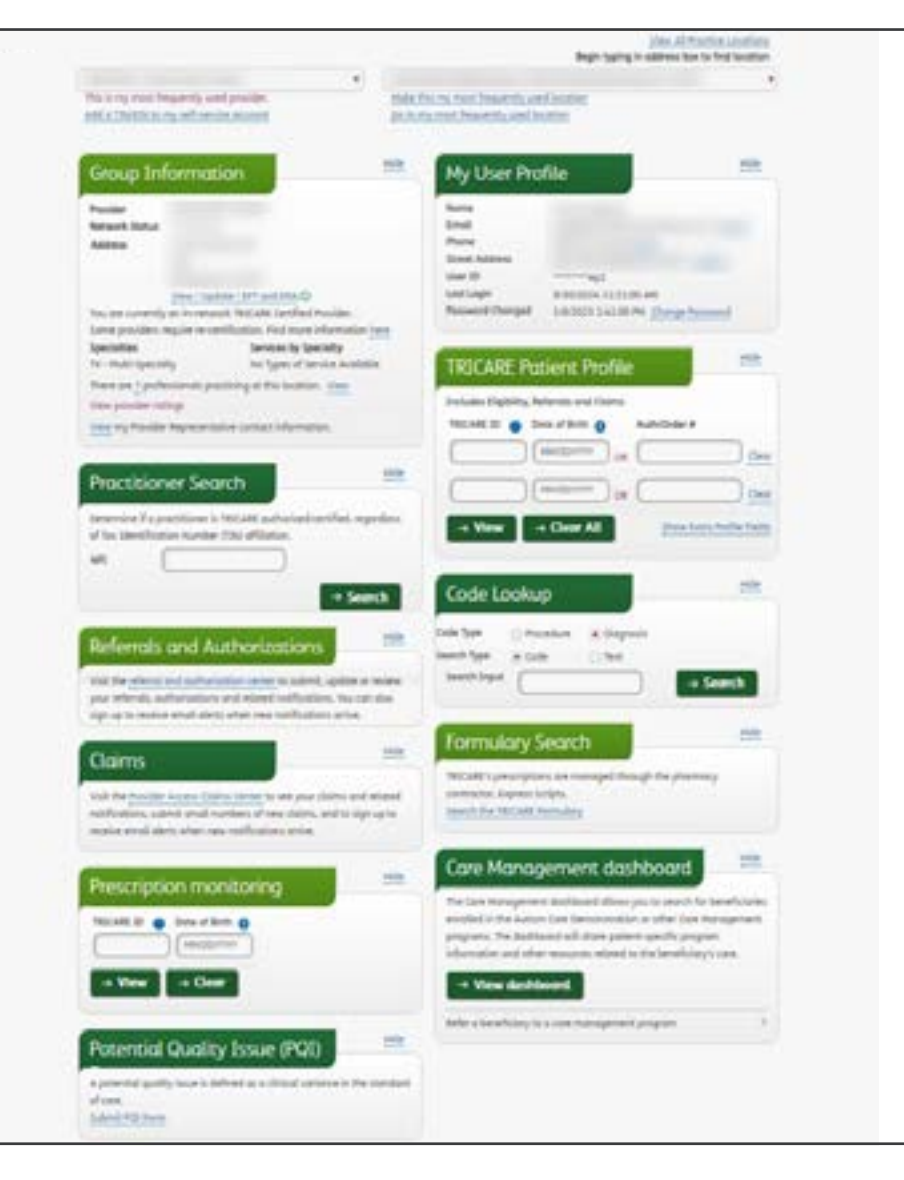

# G User ID and password reset

#### **Reset password**

- You can reset your password two ways:
  - Choose Forgot user ID or password, or
  - Enter your password incorrectly three times and you will see the error message at the top with the option: How do I get my password restored?

| Access provide               | r self-service                                                                                                    |
|------------------------------|----------------------------------------------------------------------------------------------------|
| Log in                       | Create account                                                                                                    |
|                              | We wall be taken to provide the TSE/TSE<br>and converting WF to provident you be<br>adding to east account C Med take and<br>factores will be an evolution and a provider<br>is evolved and taken the area reconst. |
| a tech                       | Contraport second -b                                                                                                    |
| Projek and 20 or parameters? |                                                                                                    |
| Projek and 20 or partners2*  |                                                                                                    |

| Reset password    |   |
|-------------------|---|
| User ID           |   |
| Security question | ~ |
| Answer            |   |
| Security question | • |
| Answer            |   |

 Correctly answer the questions you entered when you created the account

#### G User ID and password reset

- You may reset your password
- You must also reset your two security questions

| Acc | ess provider self-service                                                                                                    |
|-----|----------------------------------------------------------------------------------------------------|
|     | Read parameter                                                                                                    |
|     | Numerical and the E-Moderatory of the Second Second Se<br>Second Second Second Second Second Second Second Second Second Second Second Second Second Second Second Second Second Second Second Second Second Second Second Second Second Second Second Second Second Second Second Second Second Sec |
|     | International and International Antonio Antonio Antoni    |
|     | (****                                                                                                    |
|     | and and a second second    |
|     | For any example of the particular sectors of the sector of the sector of    |
|     | Real Property                                                                                                    |

| Reset password                              |
|---------------------------------------------|
| You may now log in using your new password. |
| Return to sign in                           |

| Log in                       | Create account                                                                                                    |
|------------------------------|----------------------------------------------------------------------------------------------------|
| User 15                      | You will be acted to provide the TIN /<br>EIN and correlating NPT for previders<br>you are adding to your account. Much |
| Permont                      | tools and fedures will be unovaliable<br>until a provider is verified and added to<br>your account.                     |
| ê keşir                      | Create year account →                                                                                                   |
| Forget user ID or pessivers? |                                                                                                    |

- The password has been reset
- You may return to the sign in page and log in

**Retrieve user ID** 

Forgot user ID

• If you have forgotten your user ID, you can retrieve it by choosing

# G User ID and password reset

Г

|                                            | Retrieve user ID  |
|--------------------------------------------|-------------------|
|                                            | Emol              |
|                                            | First Name        |
| er your <b>email and first and</b><br>name | Last Name         |
| t the security questions you set           | Security question |
| ver the security<br>tions correctly        | Answer            |
|                                            | Security question |
|                                            | Answer            |
|                                            | Retrieve user 1D  |

| Re              | trieve use     | er ID |  |  |
|-----------------|----------------|-------|--|--|
| Your user ID is | E.             |       |  |  |
| 1               | Return to sign | nin   |  |  |

• You user ID will appear

.

• You may return to the sign in page and log in

Provider self-service account guide

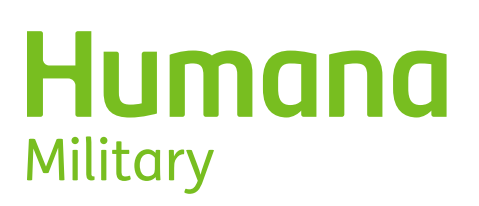

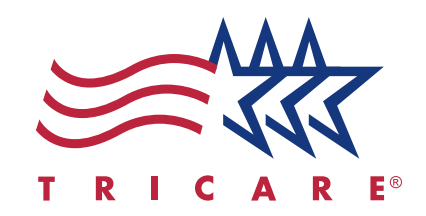

TRICARE is administered in the East region by Humana Military. TRICARE is a registered trademark of the Department of Defense, Defense Health Agency. All rights reserved. XPAF0325-A